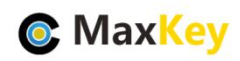

#### MaxKey 与 Atlassian Jira

#### 单点登录集成指南

#### 1. MaxKey 介绍

MaxKey 社区专注于身份安全管理(IM)、单点登录(SSO)和云身份认证(IDaas)领域,将为客户提供企业级的身份管理和认证,提供全面的 4A 安全管理(指 Account, Authentication, Authorization 和 Audit)。

为企业提供社区版 IAM 产品,减少企业建设 IAM 的成本;同时提供企业版的 IAM 咨询和 技术支持,从而提高客户体验和降低企业内部的自开发成本。

MaxKey 单点登录认证系统,谐音为马克思的钥匙寓意是最大钥匙,是**业界领先的 IAM** 身份管理和认证产品;支持 OAuth 2.x/OpenID Connect、SAML 2.0、JWT、CAS、SCIM 等 标准协议;提供简单、标准、安全和开放的用户身份管理(IDM)、身份认证(AM)、单点登录 (SSO)、资源管理和权限管理等。

官方网站地址: https://www.maxkey.top/

### 2. Atlassian Jira 介绍

JIRA 是 Atlassian 公司出品的项目与事务跟踪工具, 被广泛应用于缺陷跟踪、客户服务、 需求收集、流程审批、任务跟踪、项目跟踪和敏捷管理等工作领域。

JIRA 中配置灵活、功能全面、部署简单、扩展丰富,其超过 150 项特性得到了全球 115 个国家超过 19,000 家客户的认可。

官方网站地址: https://www.atlassian.com/software/jira

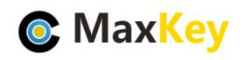

# 3. Jira 安装配置

#### 3.1. Jira 安装

请参照官方文档

https://confluence.atlassian.com/adminjiraserver0813/installing-jira-applications-1027137422.ht ml

安装路径 D:\MaxKey\3party\Jira8.13.10 数据路径 D:\MaxKey\3party\Jira8.13.10\_data

#### 3.2. Jira 启动 https

修改 D:\MaxKey\3party\Jira8.13.10\conf

<Connector port="8443" protocol="org.apache.coyote.http11.Http11Protocol" maxHttpHeaderSize="8192" SSLEnabled="true" maxThreads="150" minSpareThreads="25" maxSpareThreads="75" enableLookups="false" disableUploadTimeout="true" acceptCount="100" scheme="https" secure="true" keystoreFile="D:/MaxKey/3party/Jira8.13.10/conf/maxkeyserver.keystore"

keystorePass="maxkey"

clientAuth="false" sslProtocol="TLS" useBodyEncodingForURI="true"/>

#### 3.3. 认证配置

配置认证服务,进入 Jira,具体配置入下

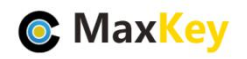

| <ul> <li>← → C ▲ 不安全   jira.maxkey.top/8443/logi</li> <li>… 应用 ■ MaxKey ■ IT技术 當 百度一下、你就知道</li> <li>◆ Jira Software 仪表板 ~</li> </ul> | n.jsp | ☆<br>Q 搜索        |
|----------------------------------------------------------------------------------------------------|-------|------------------|
|                                                                                                    |       | Report a problem |

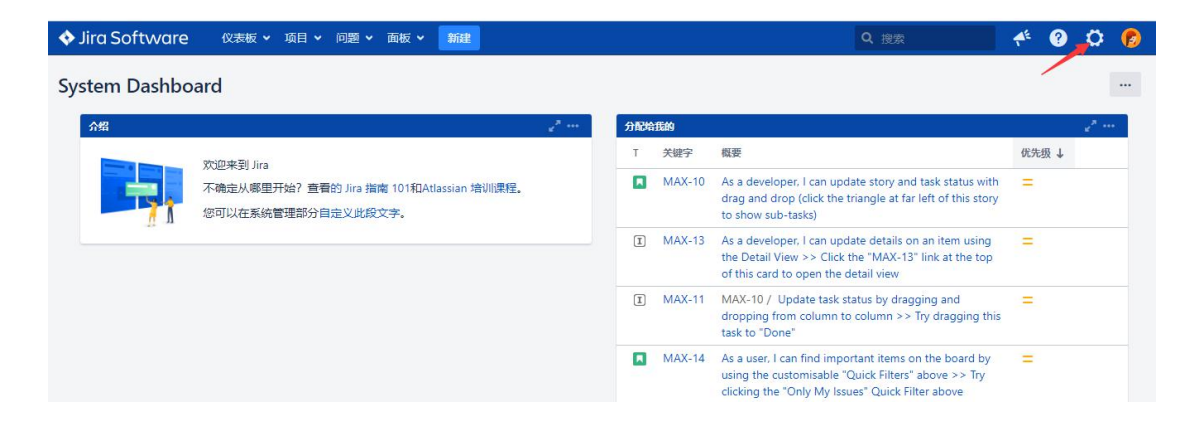

| em Dashbo | pard                                                            |     |        |                                                                                                    | JIRA管理                 |
|-----------|-----------------------------------------------------------------|-----|--------|----------------------------------------------------------------------------------------------------|------------------------|
| 留         |                                                                 | 分配线 | 抵的     |                                                                                                    | 项目                     |
|           | で)(D本型) lina                                                    | т   | 关键字    | 概要                                                                                                    | 问题                     |
| 71        | 不确定从哪里开始? 查看的 Jira 指南 101和Atlassian 培训课程。<br>您可以在系统管理部分自定义此段文字。 |     | MAX-10 | As a developer, I can update story and task status v<br>drag and drop (click the triangle at far left of this st<br>to show sub-tasks)             | 管理应用<br>用户管理<br>最新升级报告 |
|           |                                                                 | I   | MAX-13 | As a developer, I can update details on an item using<br>the Detail View >> Click the "MAX-13" link at the<br>of this card to open the detail view | 系统                     |
|           |                                                                 | I   | MAX-11 | MAX-10 / Update task status by dragging and<br>dropping from column to column >> Try dragging<br>task to "Done"                                    | =<br>this              |

一般设置

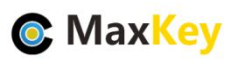

| 💠 Jira Software 🛛 🕸    | 表板 > 项目 > 问题 > 面板 > 新建 | Q. 搜索                        | 📕 🤲 😯 🤣   |
|------------------------|------------------------|------------------------------|-----------|
| 管理 Q 搜索Jira管理功能        |                        |                              | ¢₽        |
| 应用程序 项目 问题 管理应         | 用 用户管理 最新升级报告 系统       |                              |           |
| 一般配置                   | 设置                     |                              | 高级设置 编辑设置 |
| 寻找更多的管理工具<br>Jira 移动应用 | 一般设置                   |                              | 0         |
| ず約本社                   | 标题                     | Jira                         |           |
| 系统信息                   | 运行模式                   | 私有                           |           |
| 监测信息                   | 最大尝试验证登录次数             | 3                            |           |
| JMX监控                  | 登录时需要验证码               | ×                            |           |
| 数据库监控                  | 基本URL                  | https://jira.maxkey.top:8443 |           |
| 完整性检查程序                | 邮件发件人                  | \$(fullname) (Jira)          |           |
| 日志和分析                  | <b>介绍</b>              |                              |           |
| 调度程序详情                 | 21.94                  |                              |           |
| 故障诊断和支持工具              | 国际化                    |                              | 0         |
| 宙核日志                   |                        |                              |           |

#### 基本 URL 更改为 https://jira.maxkey.top:8443

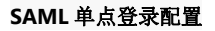

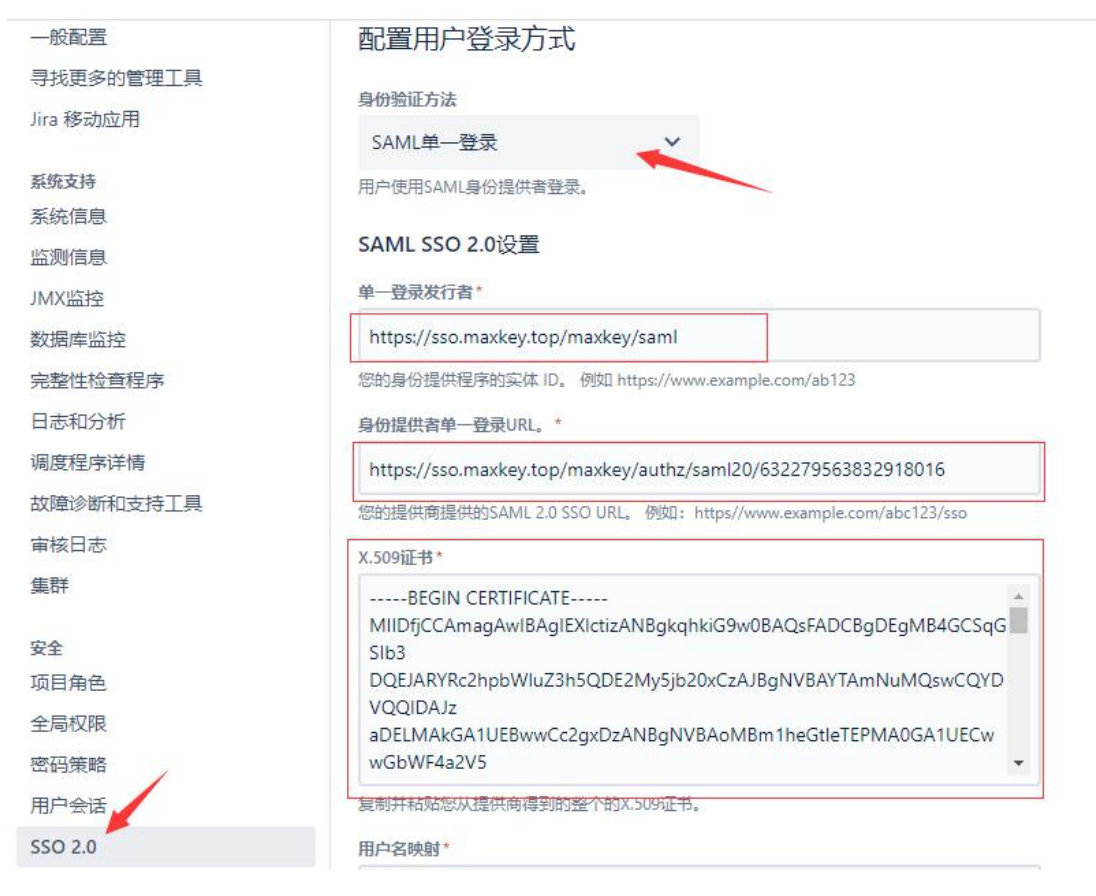

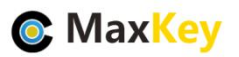

| SSO 2.0          | 用户名映射*                                                           |
|------------------|------------------------------------------------------------------|
| 记住我登录            | \${NameID}                                                       |
| 白名单              | 用于将 ldP 属性缺射到用户名,例如 \${NamelD}                                   |
| 可题收集器            | 把这些Url发给您身份提供者                                                   |
| 田山田西             | 认定消费者服务URL                                                       |
| 用户,东西<br>用户默认优选项 | https://jira.maxkey.top:8443/plugins/servlet/samlconsumer        |
| 系统仪表板            | 观众URL(实体ID)                                                      |
| 外观               | https://iira.maxkey.top:8443                                     |
| 公告栏              |                                                                  |
| 富文本编辑器           | JIT 调配                                                           |
|                  | 即时用户调配让用户可以在通过 SSO 登录到 Atlassian Data Center 应用时自动创建和更新用户。 了解更多. |
| 备份系统             | □ 在登录应用时创建用户                                                     |
| 恢复系统             | SAML SSO 2.0行为                                                   |
| 顷目导入             | □ 汨仕田白惑寺                                                         |
| 导入外部系统           | 无需重新验证即可保存成功的登录历史记录并自动登录用户。                                      |
| 电邮               | 登录模式*                                                            |
| 外发邮件             | ● 作为辅助身份验证使用SAML                                                 |
| 妾收邮件             | 用戶將款认使用登录表半登录,他们可以通过身份提供程序使用単点登录或使用 此链接。                         |
| 电邮队列             |                                                                  |

# 4. MaxKey 配置及登录验证

### 4.1. 应用配置

进入后台"应用管理",编辑应用

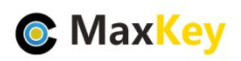

| 颃        |     | 应用管理                    | 1                 |              |            | 首页/应用                        |
|----------|-----|-------------------------|-------------------|--------------|------------|------------------------------|
| <u>.</u> |     |                         |                   |              |            |                              |
|          | 应   | 用名称:                    |                   | <b>直询</b> 展开 | 新增・编辑      |                              |
|          |     | 图标                      | 应用名称              | 访问协议         | 类型         | 供应商                          |
|          |     | ٢                       | MaxKey管理系统        | JWT          | MANAGEMENT | МахКеу                       |
|          |     | 0                       | 招聘管理系统            | OAuth_v2.0   | HR         | MAXKEY                       |
|          |     | <b>(-)</b> ₩ <u>₽</u> ₽ | 阿里云用户SSO          | SAML_v2.0    | SAAS       | 阿里云                          |
|          |     | 必報元                     | 腾讯云               | SAML_v2.0    | SAAS       | 腾讯                           |
|          |     | R                       | 人力资源管理系统          | CAS          | HR         | MAXKEY                       |
|          |     | ŶJIRA                   | Jira              | SAML_v2.0    |            |                              |
| -        |     | Max 1                   | 华为云               | SAML_v2.0    | SAAS       | 华为                           |
|          |     | [-] 理話                  | 阿里云               | SAML_v2.0    | SAAS       | 阿里                           |
|          |     | GRLab                   | GitLab            | OAuth_v2.0   | DEV        | GitLab                       |
|          |     | -                       | Teambition(test)  | SAML_v2.0    | SAAS       | 上海汇翼信息科技有限公司                 |
|          | 显示第 | 1 到第 10 条词              | 记录,总共 34 条记录 每页显示 | 10 - 条记录     |            | <pre>&lt; 1 2 3 4 &gt;</pre> |
|          |     |                         |                   |              |            |                              |

配置主要明细入下

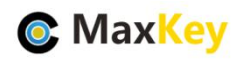

|                | 应用基4                                                      | 「信息             |                                   |  |  |
|----------------|-----------------------------------------------------------|-----------------|-----------------------------------|--|--|
| 唯一编码:          | 632279563832918016                                        | 应用秘钥:           | SNm0MDYwOTIwMjExNTM0MjA3NzMyJu 生成 |  |  |
| 应用名称:          | Jira                                                      |                 |                                   |  |  |
| 登录地址:          | http://jira.maxkey.top:8080/plugins/servlet/easysso/saml  |                 |                                   |  |  |
| 注销地址:          |                                                           | 注销方式            | 无                                 |  |  |
| 访问协议:          | SAML_v2.0                                                 | 类型:             |                                   |  |  |
| 图标:            | RIER                                                      | 排序              | 1                                 |  |  |
| 供应商:           |                                                           | 供应商网址:          |                                   |  |  |
| 权限范围           | 所有用户                                                      | 扩展属性            | 请选择                               |  |  |
| 适配:            | 禁用 ~                                                      | 适配器:            | 请选择                               |  |  |
| 描述:            |                                                           |                 |                                   |  |  |
|                |                                                           |                 |                                   |  |  |
|                | SAML V20                                                  | 认证配置            |                                   |  |  |
| SP ACS Url:    | https://jira.maxkey.top:8443/plugins/servlet/samlconsumer |                 |                                   |  |  |
| Entity Id:     | https://jira.maxkey.top:8443                              |                 | SAML MetaData                     |  |  |
| Issuer:        | https://jira.maxkey.top:8443                              | Audience:       | https://jira.maxkey.top:8443      |  |  |
| 签名算法:          | RSAwithSHA1 ~                                             | 摘要方法:           | SHA1                              |  |  |
| Nameid Format: | persistent ~                                              | Nameld Convert: | 原始                                |  |  |
| Binding:       | Redirect-Post ~                                           | 有效期:            | 300                               |  |  |
| 证书类型:          | 证书                                                        | SAML元数据:        | Browse No file selected.          |  |  |
| 加密:            | 不加密                                                       |                 |                                   |  |  |
|                |                                                           | 2T ++ ++ ++ 19  | Eri Aug 22 46:24:45 CRT 2024      |  |  |
| 证书颁发者:         | duan                                                      | 证书有效用:          | FILAUY 22 10.21.15 C31 2031       |  |  |

#### 配置对应关系

| 序号 | MaxKey    | 参数                                      | 备注 |
|----|-----------|-----------------------------------------|----|
| 1  | 登录地址      | https://jira.maxkey.top:8443/           |    |
| 2  | 访问协议      | SAML                                    |    |
| 3  | 适配        | 启用                                      |    |
| 4  | 适配器       | SAML 默认适配器                              |    |
| 5  | SP ACS    | https://jira.maxkey.top:8443/plugins/se |    |
|    | Url       | rvlet/samlconsumer                      |    |
| 6  | Entity Id | https://jira.maxkey.top:8443            |    |
| 7  | lssuer    | https://jira.maxkey.top:8443            |    |
| 8  | Audience  | https://jira.maxkey.top:8443            |    |
| 9  | 签名算法      | RSAwithSHA1                             |    |
| 10 | 摘要方法      | SHA1                                    |    |
| 11 | 证书文件      | 选择 SP 的证书文件                             |    |

## 4.2. 应用访问赋权

如果不在该列表内,可以"新增成员"

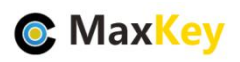

| MaxKey身份安全                             | 管理系统 |         |            |      | 欢迎您: 系统管理员 (admin) 😑 🕞 |
|----------------------------------------|------|---------|------------|------|------------------------|
| ▲<br>▲ 首页                              | 访问权  | 限管理     |            |      | 首页/组管理/访问权限管理          |
| 品 机构管理                                 |      |         |            |      |                        |
| 🛔 用户管理                                 | 用尸组: | 系统管理员组  | · 南选择 _    | *    | 新唱成员  删除成员             |
| 1999年1999年1999年1999年1999年1999年1999年199 | 日間标  | 应用名称    | 访问协议       | 类型   | 供应商                    |
| ◎ 应用管理                                 | - 🤤  | Jenkins | CAS        | DEV  | Jenkins                |
| > 💫 访问控制管理                             | D 😽  | GitLab  | OAuth_v2.0 | DEV  | GitLab                 |
|                                        | - *  | 泛微OA    | CAS        | OA   | 泛微                     |
| ◎ 成员管理                                 |      | 阿里云     | SAML_v2.0  | SAAS | 阿里                     |

添加 Jira

|    | Q            | 网易163邮箱          | Form Based | F-COMMERCE    | 网易     |
|----|--------------|------------------|------------|---------------|--------|
|    |              | 云速邮箱             | Extend_API | SAAS          | 华为     |
|    | 6            | Basic_Demo       | Basic      | E-COMMERCE    | baidu  |
|    | CAS          | CAS BackEnd Demo | CAS        | HR            | MaxKey |
|    | <b>XJIRA</b> | Jira             | SAML_v2.0  |               |        |
|    | 8            | QQ Login         | Form_Based | COMMUNICATION | 腾讯     |
| 示第 | 1 到第 6 条     | 记录, 总共6条记录       |            |               |        |
|    |              |                  |            |               |        |

成功后状态

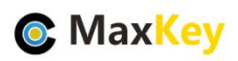

|                                                                                                    | 統管理员组<br>の用名称<br>Jenkins<br>GilLab | 选择 查询 展<br>防闭协议 CAS<br>OAuth_V2.0 | 开<br>类型<br>DEV | 新增成员 删除成员<br>供应商<br>Jenkins |
|----------------------------------------------------------------------------------------------------|------------------------------------|-----------------------------------|----------------|-----------------------------|
|                                                                                                    | <b>応用名称</b><br>Jenkins<br>GilLab   | 访问协议<br>CAS<br>OAuth_v2.0         | 类型<br>DEV      | 供越商<br>Jenkins              |
| 应用管理     □     ●     ●     ●     ●     ●     ●     ●     ●     ●     ●     ●     ●     ●     ●     ●     ●     ●     ●     ●     ●     ●     ●     ●     ●     ●     ●     ●     ●     ●     ●     ●     ●     ●     ●     ●     ●     ●     ●     ●     ●     ●     ●     ●     ●     ●     ●     ●     ●     ●     ●     ●     ●     ●     ●     ●     ●     ●     ●     ●     ●     ●     ●     ●     ●     ●     ●     ●     ●     ●     ●     ●     ●     ●     ●     ●     ●     ●     ●     ●     ●     ●     ●     ●     ●     ●     ●     ●     ●     ●     ●     ●     ●     ●     ●     ●     ●     ●     ●     ●     ●     ●     ●     ●     ●     ●     ●     ●     ●     ●     ●     ●     ●     ●     ●     ●     ●     ●     ●     ●     ●     ●     ●     ●     ●     ●     ●     ●     ●     ●     ●     ●     ●     ● | Jenkins<br>GitLab                  | CAS<br>OAuth_v2.0                 | DEV            | Jenkins                     |
|                                                                                                    | GitLab                             | OAuth_v2.0                        | DEV            |                             |
| 四 组管理         □         米           ◎ 成员管理         □         ()事                                                                                                    | 泛微〇ム                               |                                   | DEV            | GitLab                      |
|                                                                                                    | 120401                             | CAS                               | OA             | 泛微                          |
|                                                                                                    | 阿里云                                | SAML_v2.0                         | SAAS           | 阿里                          |
|                                                                                                    | Token_Based_Simple                 | Token_Based                       | E-COMMERCE     | МахКеу                      |
|                                                                                                    | Teambition(test)                   | SAML_v2.0                         | SAAS           | 上海汇翼信息科技有限公司                |
|                                                                                                    | 有道云笔记                              | Form_Based                        | SAAS           | 网易                          |
|                                                                                                    | 腾讯企业邮箱                             | Extend_API                        | OA             | 腾讯                          |
| Sira 🕄                                                                                                    | Jira                               | SAML_v2.0                         |                |                             |
| 显示第 21 到第 29 条记家                                                                                                    | 2, 总共 29 条记录 每页显示                  | 10 ~ 条记录                          |                | < 1 2 3                     |
|                                                                                                    |                                    |                                   |                |                             |

## 4.3. 单点登录验证

重新登录 https://sso.maxKey.top/maxkey,点击"Jira"图标单点登录

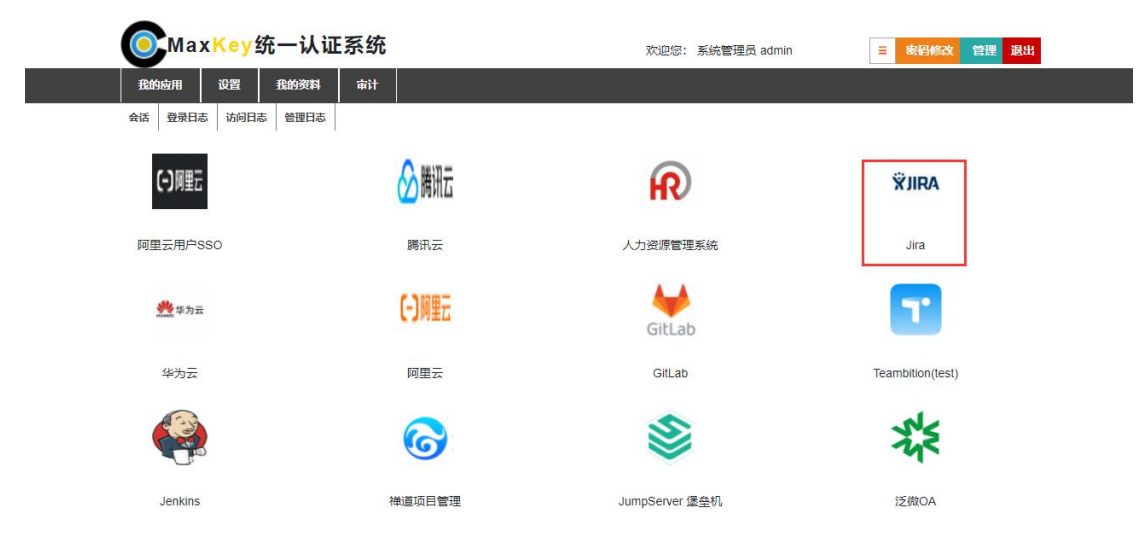